## **Supplier Guidance - Credit Memos**

Credits should be submitted against the associated invoice in Coupa. Follow the step-bystep guide to enter these credits <u>here</u>.

If the credit cannot be submitted against the original invoice, follow these steps to create the credit on the Purchase Order in Coupa.

Common Use Cases:

- Consolidated credit impacting multiple invoices (if possible, please submit separate credits to each invoice following the guidance in the link above).
- Credit amount is greater than the original invoice amount.
- There is no original invoice.

To process a credit against the Purchase Order:

- 1. Go to the Coupa Supplier Portal (CSP) and login.
- 2. Click on the Orders tab to view Purchase Orders.
- 3. Search for the applicable PO.
- 4. Click on the red coins to the right in the Actions column.

| Home    | Profile          | Forecasts | Orders        | Service/Time Sheets | ASN Invoid          | es Catalogs Busi         | ness Performance    | Sourcing        | Add-ons  |
|---------|------------------|-----------|---------------|---------------------|---------------------|--------------------------|---------------------|-----------------|----------|
| Setup   |                  | 3         |               |                     |                     |                          |                     |                 |          |
| Orders  | Order Lines      | Returns   | Order Changes | Order Line Changes  | Order Confirmations | Order Confirmation Lines | Promised Deliveries | Shipments       |          |
| Purc    | hase O           | rders     |               |                     |                     | Select Customer          | PGE                 |                 | •        |
|         |                  |           |               | Click the 📒 Actio   | n to Invoice fror   | n a Purchase Order       |                     |                 |          |
| Export  | to ~             |           |               |                     |                     | View All                 | ~                   | 000036558       | 3 🔎      |
| Showing | results for 0000 | 136558 🛪  |               |                     |                     |                          | ~                   | _               |          |
| PO Num  | ber Order        | Date Sta  | tus Acknowled | lged At Items       |                     | Unanswered Comment       | s Total A           | Assigned to Act | tions 🔿  |
| 0000036 | 558 11/03/2      | 3 Issu    | ed None       | MPLS Item           | Storage             | No                       | 12,020.00           |                 | <b>E</b> |

- 5. Fill out the required fields all fields marked with the red '\*' are required.
- 6. The Credit Note number must be unique and match the number in the attached credit memo.

PGE

7. Attach the credit PDF using the Add File link by Attachments.

| Home   | Profile     | Forecasts      | Orders         | Service/Time Sheets | ASN            | Invoices        | Catalo    | gs Busi       | ness Performance    | Sourcing  | Add-ons |
|--------|-------------|----------------|----------------|---------------------|----------------|-----------------|-----------|---------------|---------------------|-----------|---------|
|        |             |                | <b>^</b>       |                     |                |                 |           |               |                     |           |         |
| Setup  |             |                |                |                     |                |                 |           |               |                     |           |         |
| Orders | Order Lines | Returns        | Order Changes  | Order Line Changes  | Order Confirma | ations Orde     | r Confirm | nation Lines  | Promised Deliveries | Shipments |         |
|        |             |                |                |                     |                |                 |           |               |                     |           |         |
|        |             |                |                |                     |                |                 | Sel       | ect Customer  | DOE                 |           | - 1     |
|        |             |                |                |                     |                |                 |           |               | FGL                 |           | •       |
|        | Creat       | te Cred        | lit Note       | Create              |                |                 |           |               |                     |           |         |
| 0      |             |                |                |                     |                |                 |           |               |                     |           |         |
| 9      | Gel         | neral Inf      | 2              |                     | 0              | From            |           |               |                     |           |         |
|        |             | incruir in in  |                |                     |                | Troin           |           |               |                     |           |         |
| 1      |             | Credit Note #  |                |                     | 0              | * Si            | upplier   | MORGAN INE    | OUSTRIAL INC        |           |         |
| 1      | Cre         | dit Note Date  | 02/27/24       |                     |                | Supplier        | Tax ID    | 92-1525214    | ~                   |           |         |
| 1      |             | 1.027          |                |                     | * 1            | nvoice From Ar  | droce     |               |                     |           |         |
|        | ×P          | ayment lerm    | NET 30 DAYS    |                     | п              | INVICE I TOILLA | uuress    | 121 SW SAL    | MON ST              |           |         |
|        |             | *Currency      | USD            |                     |                |                 |           | PORTLAND,     | OR 97024            |           |         |
|        |             | Status         | Draft          |                     |                |                 |           | United States | 8 ()                |           |         |
|        | Orig        | inal Invoice # |                |                     |                | • D 1 - T 4     |           | HODOWN        |                     |           |         |
|        |             |                |                |                     |                | " Remit-To Ad   | ddress    | 121 SW SALL   | MON ST              |           |         |
|        | Original    | Invoice Date   | mm/dd/yy       |                     |                |                 |           | PORTLAND,     | OR 97024            |           |         |
|        |             | Image Scan     | Choose File    | No file chosen      |                |                 |           | United States | 1                   |           |         |
|        |             | -              |                |                     |                |                 |           |               |                     |           |         |
|        |             | Supplier Note  |                |                     |                | * Ship From Ad  | ddress    | MORGAN IN     |                     |           |         |
|        | 1           |                |                |                     |                |                 |           | PORTLAND.     | OR 97024            |           |         |
|        | 1           |                |                |                     |                |                 |           | United States | 1.                  |           |         |
|        | *           | Attachments    | Add File   URL | Text 7              |                |                 |           |               |                     |           |         |
|        |             |                |                |                     | 0              | 7 To            |           |               |                     |           |         |

- 8. Remove or edit Purchase Order lines
  - a. If a purchase order line needs to be deleted or you are invoicing against a purchase order with multiple lines, please click on the red X next to the line.
  - b. Edit the line details as needed (QTY, Price, Total)
- 9. Once the lines are updated, click 'Calculate' at the bottom of the invoice.
- 10. Review for accuracy and click 'Submit'.

| 8                                               |                         |                                  | ustment Type Price 🐱                |
|-------------------------------------------------|-------------------------|----------------------------------|-------------------------------------|
| Price -25.00 -2                                 | -25.00                  | Price                            | Type Description<br>MPLS Item Stora |
| e Contract Supplier Part Numbr                  | Contract                | Service/Time Sheet Line<br>None  | PO Line<br>0000036558-1 O Clear     |
| iber PGE Part Number Freight Terms<br>None None | PGE Part Number<br>None | Manufacturer Part Number<br>None | Manufacturer Name<br>None           |
|                                                 |                         | 04                               | Billing                             |
|                                                 |                         | 24                               | Billing                             |

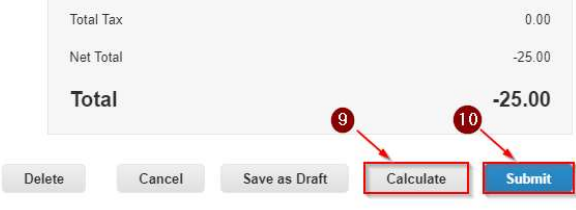

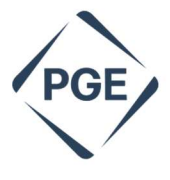